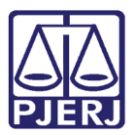

PODER JUDICIÁRIO ESTADO DO RIO DE JANEIRO Secretaria Geral de Tecnologia da Informação

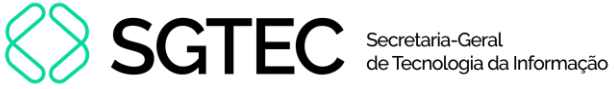

Dica de Sistema

# Carta Precatória

**GRERJ ELETRÔNICA** 

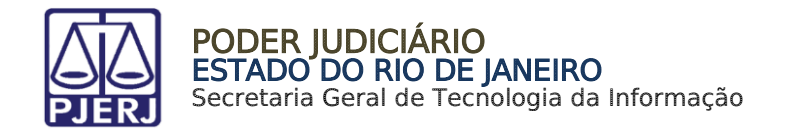

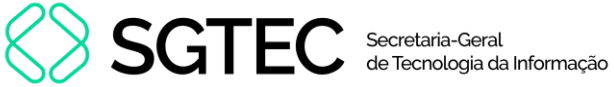

## **SUMÁRIO**

| 1. | Como acessar                           | . 3 |
|----|----------------------------------------|-----|
| 2. | GRERJ Carta Precatória/Ordem/Rogatória | .6  |
| 3. | Histórico de Versões                   | L3  |

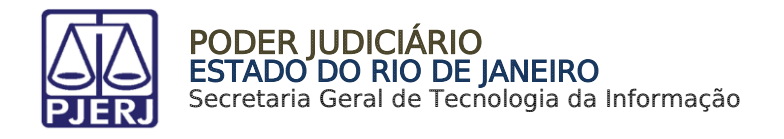

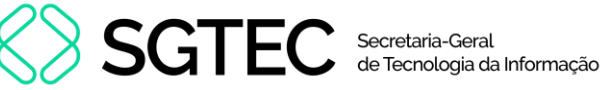

# Carta Precatória

### 1. Como acessar

O sistema é acessado através da tela inicial do Portal do TJRJ - https://portaltj.tjrj.jus.br/. Para acessar o sistema GRERJ Eletrônica, clique em Corregedoria.

| f 🗶 🧿 📚 🕨 🐽 🔁 Login   Webmail                                                                                                    | Busca no site Q Sites do TJRJ 🗸                                                                                                    | • |
|----------------------------------------------------------------------------------------------------|----------------------------------------------------------------------------------------------------|---|
| PODER JUDICIÁRIO<br>PJERJ<br>ESTADO DO RIO DE JANEIRO                                                                                                    | Consulta Processual   Busca Avançada<br>Num. única .8.19. C                                                                                                    | Q |
| Institucional 🖌 Cidadão 🖌 Servidor 🗸 Advogado 🗸                                                                                                    | Magistrado 🗸 Corregedoria Escolas 🖌 Webmail                                                                                                    |   |
| Processo Judicial<br>Eletrônico                                                                                                    | Balcão Virtual                                                                                                    |   |
| DESTAQUES                                                                                                    | 22.01.2024   EVENTO<br>Museu da Justiça lança versão virtual da                                                                                                    |   |
| Justiça da<br>Infância e                                                                                                    | 18.01.2024   INSTITUCIONAL<br>Tribunal de Justiça do Rio ganhará novo portal                                                                                                   |   |
| 100 ANOS     Lançamento virtual     22 de janeir                                                                                                    | Duizados Especiais Cíveis: concessionárias de<br>energia e água estão entre as mais acionadas e       12.01.2024   JUDICIÁRIO<br>Cojes: juizados mais eficientes e retomada de | _ |
| 1923     2023       ACESSE: If (J. Jus. br/ Web/CCm)       Visitação presencial     de segunda a cexta, das II a       Museu da Justiça     Rua Dom Manuel, 29 [Centro ] f       Museu da Justiça     Rua Dom Manuel, 29 [Centro ] f | Iista de reus com maior numero de ações são<br>10.01.2024   EVENTO<br>Comissão Permanente de Acessibilidade e<br>Inclusão destaca ações para a promoção da                     |   |

Figura 1 - Acesso ao Sistema GRERJ Eletrônica.

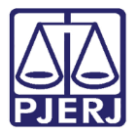

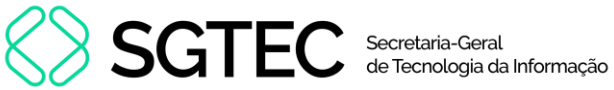

### Clique na aba Judicial e, em seguida, selecione a opção Custas Judiciais e GRERJ.

|                                                           |   |                |                   |   |         |        | MAPA DO S | ite   Intra | iet <b>f</b> | C |
|-----------------------------------------------------------|---|----------------|-------------------|---|---------|--------|-----------|-------------|--------------|---|
| PODER JUDICIÁRIO                                          |   |                |                   |   |         |        | Buscar n  | o portal    |              |   |
| PREGEDORIA GERAL DA JUSTIÇA PÁGINA INICIAL IN STITUCIONAL | ~ | JUDICIAL 🗸     | EXTRAJUDICIAL     | U | ADMINIS | RATIVO | ~ co      | NSULTAS     | CONTATO      | b |
| Atividade Correicional                                    | > | Projeto Bússol | a                 |   | >       |        |           |             |              |   |
| Apoio à Gestão Cartorária                                 |   | Violência Dom  | éstica e Familiar |   |         |        |           |             |              |   |
| Cadastro de Administradores Judiciais                     |   |                |                   |   |         |        |           |             |              |   |
| Cadastro de Leiloeiros Públicos                           |   |                |                   |   |         |        |           |             |              |   |
| Cadastro de Corretores de Imóveis                         |   |                |                   |   |         |        |           |             |              |   |
| Cadastro de Preposto da Dívida Ativa                      |   |                |                   |   |         |        |           |             |              |   |
| Central de Identificação de Fraudes Processuais           |   |                |                   |   |         |        |           |             |              |   |
| Centrais                                                  |   |                |                   |   |         |        |           |             |              |   |
| Custas Judiciais e GRERJ                                  | > |                |                   |   |         |        |           |             |              |   |
| Infância e Juventude                                      | > |                |                   |   |         |        |           |             |              |   |
| Manual de Audiências Virtuais Microsoft Teams             |   |                |                   |   |         |        |           |             |              |   |
| Plantão Judiciário                                        |   |                |                   |   |         |        |           |             |              |   |

Figura 2 - Opção Custas Judiciais e GRERJ.

A tela será atualizada e o sistema disponibilizará a lista de opções pertinentes. Selecione GRERJ Eletrônica.

| PÁGINA INICIAL IN                | NSTITUCIONAL  | JUDICIAL ~                        | EXTRAJUDICIAL    | ADMINISTRATI | /0 ~        | CONSULTAS                               | CON           | TATO |
|----------------------------------|---------------|-----------------------------------|------------------|--------------|-------------|-----------------------------------------|---------------|------|
| CORREGEDORIA GERAL DA JUSTIÇA DO | ESTADO DO RIC | DE JANEIRO > JUDICIAL > CUSTAS JU | JDICIAIS E GRERJ |              |             |                                         |               |      |
| Custas Judiciais e GREF          | RJ            | Notícias sobre Custa              | s                |              |             |                                         |               |      |
| Notícias sobre Custas            |               |                                   |                  | _            |             |                                         |               |      |
| Custas Judiciais                 | >             | •                                 |                  |              |             |                                         |               |      |
| GRERJ                            | >             | NOVAS (                           | CUSTAS           |              |             |                                         |               |      |
| Dúvidas Frequentes               |               |                                   |                  |              | A nova P    | ortaria de Cus                          | tas Judiciais |      |
| Atendimento ao Público           |               | <ul> <li>JUDICIA</li> </ul>       | IS PARA 202      | 24           | (Portaria C | $G_{\rm J}$ n° 2.691/20<br>01/01/2024 f | 23), em vigor |      |
| GRERJ Eletrônica                 |               | •                                 |                  |              | no DJERJ    | do dia 29/12/                           | 2023, às fls. |      |
| Restituição – GRERJ Eletrônica   |               | •                                 |                  |              | 20-37. A    | atual Portaria                          | a apresenta   |      |
|                                  |               |                                   |                  | • >          | os valore   | s atualizados                           | das custas    |      |

Figura 3 – GRERJ Eletrônica.

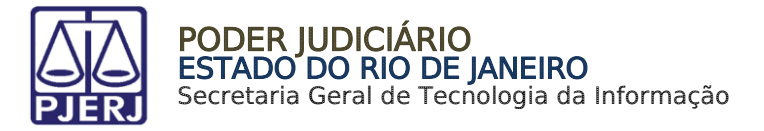

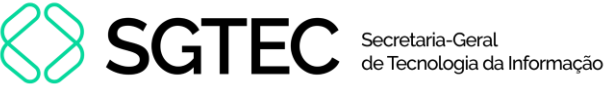

Clique na imagem de GRERJ Eletrônica para prosseguir.

| Institucional 🗸 Cidad                           | lão        | <ul> <li>Servidor</li> </ul> | Advogado 🗸       | Magistrado 🗸         | Corregedoria      | Escolas 🗸    | Webmail    |
|-------------------------------------------------|------------|------------------------------|------------------|----------------------|-------------------|--------------|------------|
| TRIBUNAL DE JUSTIÇA DO ESTADO DO RIC            | D DE JA    | NEIRO > SERVIÇOS > GRER:     | ) ELETRÔNICA     |                      |                   |              |            |
| SERVIÇOS                                        |            |                              |                  | <u>ATENÇÃC</u>       | <u>)</u>          |              |            |
| Cadastro de Pessoa Jurídica                     |            | PARA A GERAÇÃ                | O DA GRERJ, É I  | NECESSÁRIO QUE C     | USUÁRIO UTILIZ    | E O NAVEGAD  | OR "GOOGLE |
| Cálculo de Débitos Judiciais                    |            | BAIXADO O PROC               | GRAMA "ADOBE R   | EADER 8.1".          |                   | 5A0 10, 2 QC |            |
| Certidão Eletrônica de Distribuição<br>Judicial | 0          |                              |                  | GRERJ Eletrô         | nica              |              |            |
| Certidões do 2º Grau                            |            |                              |                  |                      |                   |              |            |
| Depósito Judicial                               | >          |                              |                  |                      | H                 |              |            |
| Dicas de Sistemas                               | >          |                              |                  | GRER                 |                   |              |            |
| GRERJ Eletrônica                                |            |                              |                  |                      |                   |              |            |
| Restituição - GRERJ Eletrônica                  | >          |                              | Clique na imager | m acima ou aqui para | a acessar a GRERJ | Eletrônica.  |            |
| Malote Digital                                  |            |                              |                  |                      |                   |              |            |
| Manuais e Vídeos dos Sistemas de<br>Informática | , <b>)</b> |                              |                  | Aviso TJ nº 196      | /2023             |              |            |

Figura 4 - Imagem GRERJ Eletrônica.

A tela será atualizada e apresentará a página inicial do sistema GRERJ Eletrônica. No menu localizado à esquerda, estarão listadas as naturezas de recolhimentos GRERJ.

|                                                    | 👔 IR PARA O MENU 🛛 IR PARA O CONTEÚDO () ALTO CONTRASTE () CONTRASTE PADRÃO () AUMENTAR FONTE 🖨 DIMINUIR FONTE                                                                                                    |
|----------------------------------------------------|----------------------------------------------------------------------------------------------------|
| PODER JUDICIÁRIO<br>PJERJ ESTADO DO RIO DE JANEIRO | Sobre o Sistema                                                                                                    |
|                                                    |                                                                                                    |
|                                                    |                                                                                                    |
| GRERJ Eletrônica                                   | ATENÇÃO                                                                                                    |
|                                                    | Verifique se a impressora está conectada ao seu computador e ligada.                                                                                                    |
| 🕈 Página Inicial                                   | Utilize papel no formato A4; não utilize impressora matricial;                                                                                                    |
| Judicial <                                         | Para imprimir a GRERJ é necessário ter instalado em seu computador o programa Adobe Acrobat Reader atualizado e versões também atuais do Chrome, Edge ou Firefox;                                                            |
| Diário da Justiça Eletrônico 🧹                     | Caso não tenha o Adobe Acrobat Reader instalado, faça o download gratuito clicando no ícone abaixo;                                                                                                    |
| Cartório Extrajudicial Privatizado ∢               | A GRERJ Eletrônica poderá ser paga no Banco Bradesco, no Banco digital NUBANK ou em qualquer instituição bancária com a utilização do QRcode do PIX. Para<br>pagamento on-line é necessário possuir conta no Banco Bradesco. |
| Cartório Extrajudicial Oficializado∢               | Não abra várias telas para geração de guia. Feche todas as telas enquanto gerar a GRERJ;                                                                                                    |
| GRERJ Administrativa 🗸                             | Caso esteja utilizando bloqueador de pop-up, configure-o para permitir todos os pop-up's deste site.                                                                                                    |
| Cobrança Administrativa                            |                                                                                                    |
| Reimpressão                                        |                                                                                                    |

Figura 5 - Sistema GRERJ Eletrônica.

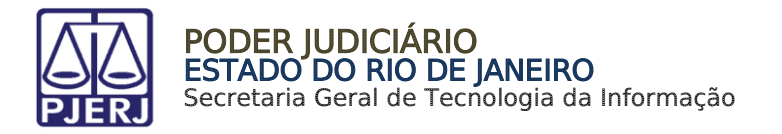

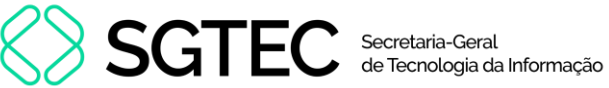

# 2. GRERJ Carta Precatória/Ordem/Rogatória

Para acessar a GRERJ Carta Precatória/Ordem/Rogatória, no menu à esquerda, selecione Judicial e em seguida clique em Carta Precatória/Ordem/Rogatória.

| PODER JUDICIÁRIO<br>ESTADO DO RIO DE JANEIRO             |
|----------------------------------------------------------|
| GRERJ ELETRÔNICA<br>versão 5.0                           |
| A Página Inicial                                         |
| Judicial 🗸 🗸                                             |
| Processo Judicial                                        |
| Carta Precatória / Ordem /<br>Rogatória                  |
| Complementação de Custas                                 |
| Convênio de Dívida Ativa                                 |
| Pedido de Desarquivamento                                |
| Pedido de Desarquivamento<br>de Auto Físico Digitalizado |

Figura 6 - Tela Carta Precatória/Ordem/Rogatória.

A tela será atualizada. Logo após os avisos, selecione a opção Carta Precatória/Rogatória.

| CARTA PRECATÓRIA/ORDEM/ROGATÓRIA                                                                                                    |  |  |  |  |  |  |  |  |
|----------------------------------------------------------------------------------------------------|--|--|--|--|--|--|--|--|
|                                                                                                    |  |  |  |  |  |  |  |  |
| ATENÇÃO                                                                                                    |  |  |  |  |  |  |  |  |
| O novo modelo de GRERJ Eletrônica Judicial é impresso em uma única via, conforme AVISO TJ Nº 21, de 24/06/2009(ESTADUAL);                                                                                                  |  |  |  |  |  |  |  |  |
| Na petição deverá ser informado obrigatoriamente, <u>em negrito, à margem superior direita,</u> o número da GRERJ Eletrônica Judicial, conforme determina<br>o Art. 6º do ATO NORMATIVO TJ Nº 8, de 26/05/2009 (ESTADUAL); |  |  |  |  |  |  |  |  |
| A GRERJ Eletrônica Judicial impressa, não será recebida, nos Distribuidores, PROGER, Serventias Judiciais do TJRJ, conforme determina o parágrafo<br>único do Art. 5º do ATO NORMATIVO TJ Nº 8, de 26/05/2009 (ESTADUAL);  |  |  |  |  |  |  |  |  |
| Tratando-se de débito judicial em que já tenha sido remetida certidão para o DEGAR, o preenchimento da GRERJ deverá ser efetuado pela opção<br>"Cobrança Administrativa" (Natureza do Recolhimento) e não pela "Judicial"; |  |  |  |  |  |  |  |  |
| Escolha uma opção:                                                                                                    |  |  |  |  |  |  |  |  |
| CARTA PRECÁTORIA/ROGATÓRIA CARTA DE ORDEM                                                                                                    |  |  |  |  |  |  |  |  |

Figura 7 - Seleção Carta Precatória/Ordem/Rogatória.

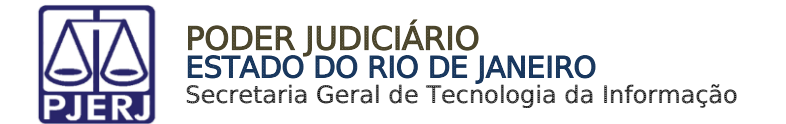

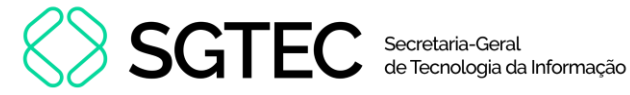

Em seguida, na **aba Origem/Deprecante/Ordenante**, no primeiro campo, selecione o **Estado**. No campo Nº do Processo, informe o número processual e tecle em **Enter**.

Os demais campos serão preenchidos automaticamente com as informações referentes aos autos.

| Origem/Deprecante/Ordenant | e:        |        |
|----------------------------|-----------|--------|
| Origem:<br>Estado RJ v     | Processo: |        |
| Comarca:                   |           | Juízo: |
| Partes:                    |           |        |

Figura 8 – Tela Aba Origem/Deprecante/Ordenante.

Desça a barra de rolagem da tela e, na **aba Destino/Deprecado/Ordenado**, selecione os campos **Estado** e **Comarca**.

| Destino/Deprecado/Ordenado: |          |   |
|-----------------------------|----------|---|
| Destino:<br>Estado RJ ~     | Comarca: |   |
|                             |          | J |

Figura 9 - Tela Aba Destino/Deprecado/Ordenado.

Em seguida, na **aba Responsável pelo Recolhimento**, preencha os campos **CNPJ ou CPF de quem faz o Recolhimento** e **Nome do Responsável pelo Recolhimento**.

| Responsável pelo recolhimento:                |                                        |
|-----------------------------------------------|----------------------------------------|
| CPF ou CNPJ do responsável pelo recolhimento: | Nome do responsável pelo recolhimento: |

Figura 10 - Tela Aba Responsável pelo Recolhimento.

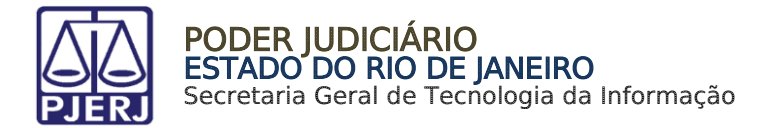

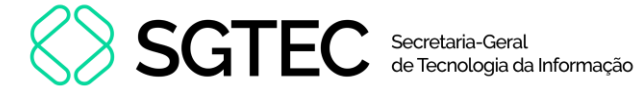

No campo Modelo, clique na Lupa.

|   | Modelo:   |                    |  |
|---|-----------|--------------------|--|
| ľ | Modelo: Q | Natureza da Causa: |  |
|   |           | -                  |  |
|   |           |                    |  |
|   |           |                    |  |

Figura 11 - Tela Aba Modelo.

A janela SELEÇÃO DO MODELO será habilitada. Selecione o campo Tipo do Modelo e a opção Todos. Serão listados os Modelos disponíveis e, em seguida, selecione a opção de acordo com a <u>Carta Precatória</u>.

| SELEÇÃO DO MODELO                                                                                                    | ×  |
|----------------------------------------------------------------------------------------------------|----|
| Tipo de Modelo:                                                                                                    |    |
| TODOS                                                                                                    | ~  |
| Descrição do Modelo:                                                                                                    |    |
|                                                                                                    |    |
|                                                                                                    |    |
| Modelo                                                                                                    |    |
| CARTA PRECATÓRIA - OUTRAS FINALIDADES EXPEDIDA FISICAMENTE (JUÍZOS DEPRECANTE E DEPRECADO - RJ). OBS: OBS 1:<br>MESMAS CUSTAS PARA A CARTA DE ORDEM. OBS 2: MODELO ULIZADO, PRINCIPALMENTE, CUSTAS FINAIS    | Î  |
| CARTA PRECATÓRIA - OUTRAS FINALIDADES EXPEDIDA FISICAMENTE (JUÍZOS DEPRECANTE E DEPRECADO - RJ). OBS 1: MESMAS<br>CUSTAS PARA A CARTA DE ORDEM. OBS 2: MODELO ULIZADO, PRINCIPALMENTE, EM CUSTAS FINAIS      |    |
| CARTA PRECATÓRIA DE AVALIAÇÃO JUDICIAL DE BEM EM OUTRA COMARCA(P/ CASO DE MANDADO DE AVALIAÇÃO ENVIADO P/<br>OUTRA COMARCA-RJ),TAMBÉM ENVIO DE MANDADO DE ESCLARECIMENTO P/ OUTRA COMARCA-RJ(PROVIM. 30/19)  | _  |
| CARTA PRECATÓRIA DE BUSCA E APREENSÃO DE PESSOA/AUTOS/DOCUMENTO/COISA/VEÍCULO(P/ OUTRA COMARCA,NESTE<br>ESTADO),BEM COMO MANDADO DE CONDUÇÃO DE PESSOA(P/ OUTRA COMARCA,NESTE ESTADO),CF ART344-A,\$2°,CNCGJ | •  |
|                                                                                                    | ,  |
| Fech                                                                                                    | ar |

Figura 12 - Tela Seleção do Modelo.

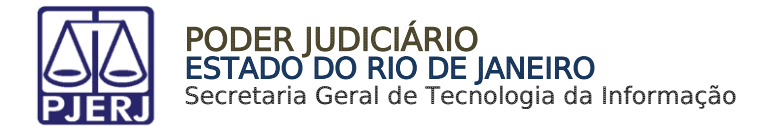

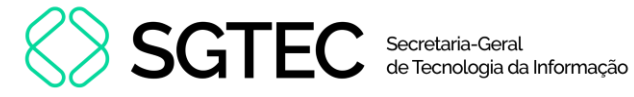

Os Campos **Modelo** e **Natureza da causa** serão devidamente preenchidos conforme a seleção do **Modelo anteriormente**.

### Ao finalizar, clique no botão Confirmar.

| Modelo:                                                                                                    |                                                                                                    |
|----------------------------------------------------------------------------------------------------|----------------------------------------------------------------------------------------------------|
| Modelo: Q                                                                                                    | Natureza da Causa:                                                                                                    |
| CARTA PRECATÓRIA - OUTRAS FINALIDADES EXPEDIDA FISICAMENTE (JUÍZOS<br>DEPRECANTE E DEPRECADO - RJ). OBS: OBS 1: MESMAS CUSTAS PARA A CARTA<br>DE ORDEM. OBS 2: MODELO ULIZADO, PRINCIPALMENTE, CUSTAS FINAIS | INCIDENTES PROCESSUAIS - CARTA PRECATÓRIA - OUTRAS FINALIDADES<br>EXPEDIDA FISICAMENTE (JUÍZOS DEPRECANTE E DEPRECADO - RJ). OBS: OBS<br>1: MESMAS CUSTAS PARA A CARTA DE ORDEM. OBS 2: MODELO ULIZADO,<br>PRINCIPALMENTE, CUSTAS FINAIS |
|                                                                                                    | Confirmar                                                                                                    |

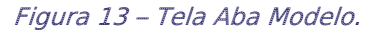

Será habilitada uma janela para a confirmação do modelo inserido. Caso esteja tudo correto, clique no botão **OK**.

| Atenção - Observação de modelo!                                                                                                    | ×          |
|----------------------------------------------------------------------------------------------------|------------|
| <ul> <li>ATENÇÃO: respeitando-se o preceituado pelo Art. 4º da Resolução Conjunta TJ/CGJ nº 01/2015, deve-se observar o seguinte:</li> <li>1) Carta Precatória expedida eletronicamente, em processo físico ou eletrônico, para outro Estado enseja incidência da despesa relativa ao Envio Eletrônico de Notificação, somente, previsto na Tabela 04, item 8, da Portaria de Custas Judiciais, conforme Art. 1º do Aviso CGJ nº 1.588/2016. Não sendo expedida eletronicamente (ex: entregue em mãos), não haverá incidência da despesa retrocitada.</li> </ul> | , <b>A</b> |
| 2) Não será exigido o pagamento das custas do Porte de Remessa e Retorno para a carta precatória expedida eletronicamente, conforme Art. 1º, Parágrafo 1º, do Avisc acima informado. Vide também Proc. Adm. nº 151861/2004 (as custas do Porte de Remessa e Retorno somente serão consideradas se houver utilização do serviço dos Correios).                                                                                                    |            |
| Ok                                                                                                    |            |

Figura 14 - Janela de Confirmação.

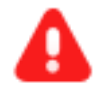

ATENÇÃO: Após clicar no botão OK, <u>não</u> será possível retornar à tela anterior.

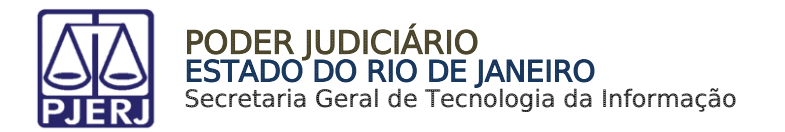

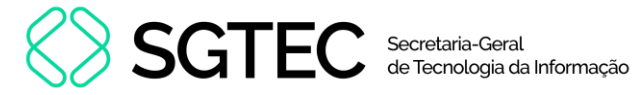

A tela **Configuração dos Recolhimentos** será habilitada. Os campos **Tipo de Recolhimento**, **Código da Receita/Conta**, **Valor, Sub Total** e **Total** já estarão preenchidos.

Caso seja necessário, preencha os campos Incluir Outros Tipos de Recolhimento -Se necessário, Código da Receita/Conta e Valor.

#### Ao finalizar, clique no botão Confirmar.

| CARTA PRECATÓRIA/ORDEM/ROGATÓRIA |                          |                          |                    |   |  |  |
|----------------------------------|--------------------------|--------------------------|--------------------|---|--|--|
| Configuração dos Recolhimentos   |                          |                          |                    |   |  |  |
| Incluir Outros Tipos de Reco     | lhimento - Se necessário | Código de Receita/ Conta | Valor (R\$)        |   |  |  |
|                                  | ~                        |                          |                    | Đ |  |  |
| Tipo de Recolhimento             | Código de Recei          | ta/ Conta                | Valor (R\$)        |   |  |  |
| Atos Escriv.                     | 1102-3                   |                          | R\$ 25,00 ?        |   |  |  |
|                                  |                          |                          | Sub Total:         |   |  |  |
|                                  |                          |                          | R\$ 25,00          |   |  |  |
| DIVERSOS                         | 2212-9                   |                          | R\$ 36,05 <b>?</b> | × |  |  |
|                                  |                          |                          | Total:             |   |  |  |
|                                  |                          |                          | R\$ 01,05          |   |  |  |

Figura 15 - Tela Configuração dos Recolhimentos.

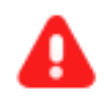

**ATENÇÃO:** Caso seja selecionado alguma opção, o campo **Valor** não poderá ficar zerado.

| C | C |   |
|---|---|---|
|   |   | • |

**OBSERVAÇÃO:** No campo **Valor - R\$,** clique no **check verde** para <u>incluir</u> o valor do recolhimento.

Para Excluir o código de receita, clique em X.

Para calcular/atualizar os valores, clique no ícone de calculadora no campo Total.

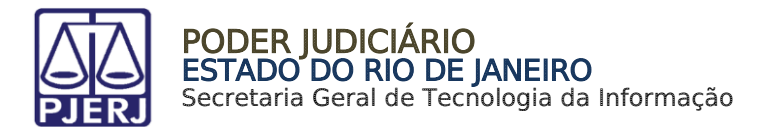

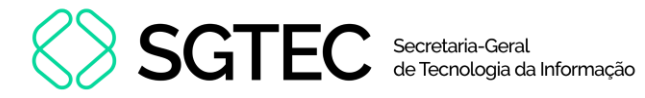

O sistema será atualizado para a tela com o resumo da **GRERJ Eletrônica**. Confira os dados preenchidos.

Confira os dados gerados/preenchidos, para escolher a forma de pagamento

| Número da GRERJ:                                                                                              | Comarca:                                                                                        |                                                           |                                                              | Processo:                                                |                       |
|----------------------------------------------------------------------------------------------------|-------------------------------------------------------------------------------------------------|-----------------------------------------------------------|--------------------------------------------------------------|----------------------------------------------------------|-----------------------|
| 3363200420082                                                                                                 | Comarca o                                                                                       | Comarca de Natividade                                     |                                                              |                                                          |                       |
| CPF ou CNPJ do responsável pelo                                                                               | recolhimento:                                                                                   | Nome do responsável pelo r                                | recolhimento:                                                |                                                          |                       |
|                                                                                                    |                                                                                                 | TESTE                                                     |                                                              |                                                          |                       |
| latureza da causa:                                                                                            |                                                                                                 |                                                           | Informações complementares:                                  |                                                          |                       |
| INCIDENTES PROCESSUAIS -<br>PROCESSO FÍSICO,P/ OUTRO<br>CITAÇÃO/INTIMAÇÃO EM EXE<br>DEPRECANTE:TJ/RJ;JUÍZO DE | CARTA PRECATÓRIA EXP<br>ESTADO, COM FIM DE CIT<br>C/CUMPRIM SENTENÇA(J<br>EPRECADO: OUTRO ESTAR | . ELETRONICAMENTE, EM<br>FAÇÃO INICIAL OU<br>JUIZO<br>DO) | PROCESSO: 0000482-71.2022.8.<br>RÉU: DISTRIBUIÇÃO FINAL DE S | 19.0001 - GRERJ CARTA PRECA<br>SEMANA/ FERIADO AUTOR: TE | TÓRIA/ROGATÓR<br>ISTE |
|                                                                                                    |                                                                                                 |                                                           |                                                              |                                                          |                       |
| Tipo de Recolhimento                                                                                          |                                                                                                 | Código de Receit                                          | ta/ Conta                                                    | Valor (R\$)                                              |                       |
| Tipo de Recolhimento                                                                                          |                                                                                                 | Código de Recei                                           | ta/ Conta                                                    | Valor (R\$)                                              | R\$ 36,0              |
| Tipo de Recolhimento                                                                                          |                                                                                                 | Código de Recei                                           | ta/ Conta                                                    | Valor (R\$)                                              | R\$ 36,0              |

Figura 16 - Tela Resumo dos dados GRERJ.

Ao final da tela, aparecerão as opções abaixo. Favor clicar em Confirmar:

|                             | Voltar | Confirmar |
|-----------------------------|--------|-----------|
| Figura 17 - Botão confirmar |        |           |

Após, aparecerá, na tela, o seguinte alerta:

| Atenção                                                                                                    |        |
|----------------------------------------------------------------------------------------------------|--------|
| <ul> <li>Nunca pague a mesma GRERJ duas vezes. Aguarde o tempo de<br/>processamento bancário para a quitação.</li> <li>Ao realizar o pagamento por PIX, sempre utilize o QRCode da guia.</li> </ul> | ^      |
|                                                                                                    | $\sim$ |
| Ok                                                                                                    |        |

Figura 18 - Mensagem de alerta.

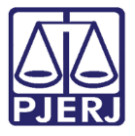

### PODER JUDICIÁRIO ESTADO DO RIO DE JANEIRO Secretaria Geral de Tecnologia da Informação

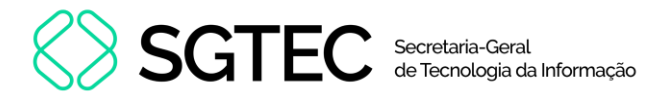

Na próxima tela, deverá ser escolhida, **somente**, uma das 03 (três) formas de pagamento a seguir (escolhendo-se uma delas, o usuário não poderá repetir pagamento através de outra forma):

| Escolha o método de pagamento                                                                                  |                         |                                                                                                    |              |                                                   |  |  |
|----------------------------------------------------------------------------------------------------|-------------------------|----------------------------------------------------------------------------------------------------|--------------|---------------------------------------------------|--|--|
| A GRERJ Eletrônica com código de l<br>O pagamento por meio do QRcode di<br>Para pagamento on-line é necessário | barra<br>o Pli<br>o pos | as poderá ser paga no Banco Brade<br>X, poderá ser realizado em qualque<br>ssuir conta no Banco Bradesco. | sco<br>r ins | ou no Banco digital NUBANK.<br>tituição bancária. |  |  |
| Código do barras                                                                                               |                         |                                                                                                    |              |                                                   |  |  |
| courgo de barras                                                                                               |                         | un code                                                                                                   |              | r agamento onime                                  |  |  |

Figura 19 - Métodos de pagamento.

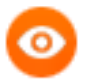

**OBSERVAÇÃO:** A GRERJ Eletrônica poderá ser paga pelo banco **Bradesco**, no Banco Digital **NUBANK** ou em qualquer instituição bancária com a utilização do QR Code do PIX. Para realizar o pagamento necessário possuir conta no Banco Bradesco.

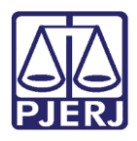

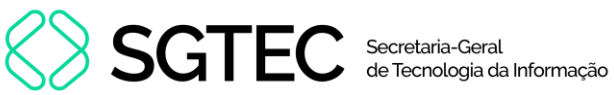

## 3. Histórico de Versões

| Versão | Data       | Descrição da alteração          | Responsável      |
|--------|------------|---------------------------------|------------------|
| 1.0    | 23/05/2016 | Elaboração de documento.        | Marcelo Sampaio  |
| 1.0    | 23/05/2016 | Revisão ortográfica/template.   | Mariana Miranda  |
|        |            |                                 | Cláudio Vianna   |
| 2.0    | 16/09/2022 | Atualização de documento.       | Larissa Marinho. |
| 2.0    | 19/09/2022 | Revisão ortográfica/template.   | Amanda Narciso.  |
| 2.1    | 29/11/2023 | Atualização de documento.       | Yasminni Souza   |
| 2.2    | 24/01/2024 | Atualização de documento.       | Gabriel Lugon    |
| 2.3    | 06/08/2024 | Atualização de documento.       | Ana Moura        |
| 2.3    | 07/08/2024 | Revisão ortográfica e template. | Gabriel Lugon    |